## FAMIS Analytics Space Survey Report Instructions

These instructions are being provided to assist Space Surveyors and Approvers in accessing the FAMIS Analytics Space Survey reports. These status reports are used to review the data that has been entered for USF's Annual Space Survey. This includes instructions on how to use FAMIS's Analytics reporter to generate the two separate reports for space survey data. Users will need to use both reports to review their data. Additionally, instructions have been provided to assist with filtering the data within FAMIS Analytics, and once the reports are generated, filtering within the Microsoft Excel format.

There are 2 reports for Space Survey:

Space Survey Status Report Space Survey Occupancy Status Report

The reports will show the data and progress that has been completed by the Surveyor and Approver. (Only data that has been approved will be in the reports. Surveyor should coordinate with their Approver(s) to review and approve the records prior to generating the reports).

Space Survey Status Report

Step 1 - Log into FAMIS through MyUSF > Business Systems > Facilities Work Order (FAMIS)

Or use (Https://usf.edu/famis)

Step 2 - After you are in FAMIS, click on the small icon located to the right in the green banner.

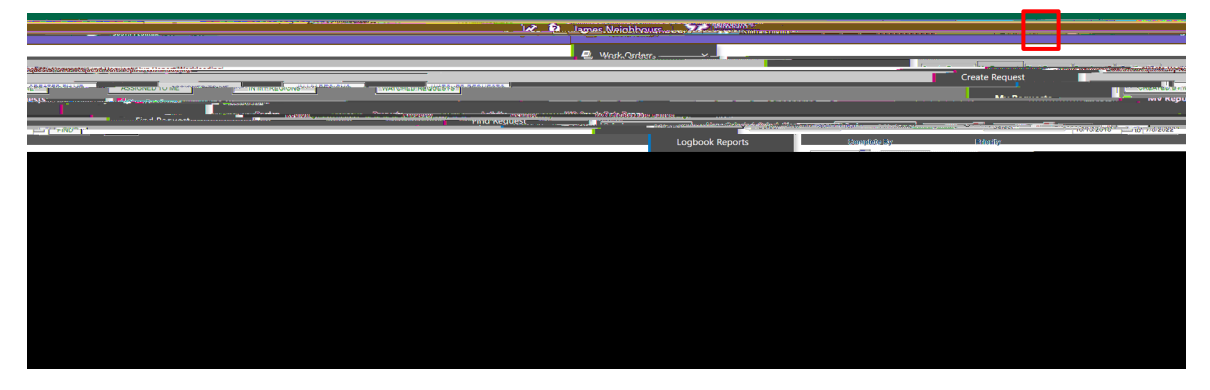

Step 3 - In Analytics, click on Team content > FAMIS - 360Facility

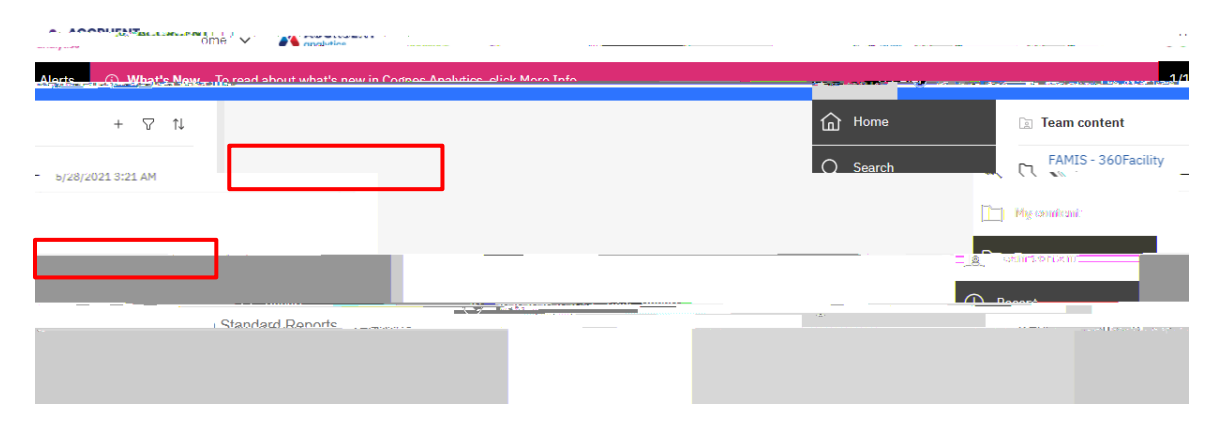

## Step 4 - Click on usf

| ACCRUENT S and                                                                                                    | rice                |  |
|----------------------------------------------------------------------------------------------------|---------------------|--|
|                                                                                                    |                     |  |
| ="multiple in the tradition of the tradition of the trad |                     |  |
| _Model                                                                                                    | 7/9/2020 9:17 PM    |  |
| May considerand:                                                                                                    | Standard Dashboards |  |
|                                                                                                    |                     |  |
|                                                                                                    |                     |  |

## Step 5 - Click on Shared Reports

| Home 🗸 |                                                     |
|--------|-----------------------------------------------------|
|        | o • analysics                                       |
|        |                                                     |
|        | 1/1 Alarta 🕜 What's Now To read about what's naming |
|        |                                                     |
|        |                                                     |
|        |                                                     |
|        |                                                     |
|        |                                                     |
|        |                                                     |
|        |                                                     |
|        |                                                     |
|        |                                                     |
|        |                                                     |
|        |                                                     |
|        |                                                     |
|        |                                                     |
|        |                                                     |
|        |                                                     |
|        |                                                     |
|        |                                                     |
|        |                                                     |
|        |                                                     |
|        |                                                     |
|        |                                                     |

Step 6 - Click on Space Survey Reports

| ACCOUENT |  |  |  |
|----------|--|--|--|
|          |  |  |  |
|          |  |  |  |
|          |  |  |  |
|          |  |  |  |
|          |  |  |  |
|          |  |  |  |
|          |  |  |  |
|          |  |  |  |
|          |  |  |  |
|          |  |  |  |
|          |  |  |  |
|          |  |  |  |
|          |  |  |  |
|          |  |  |  |
|          |  |  |  |

Step 7 - Click on Space Survey Status Report

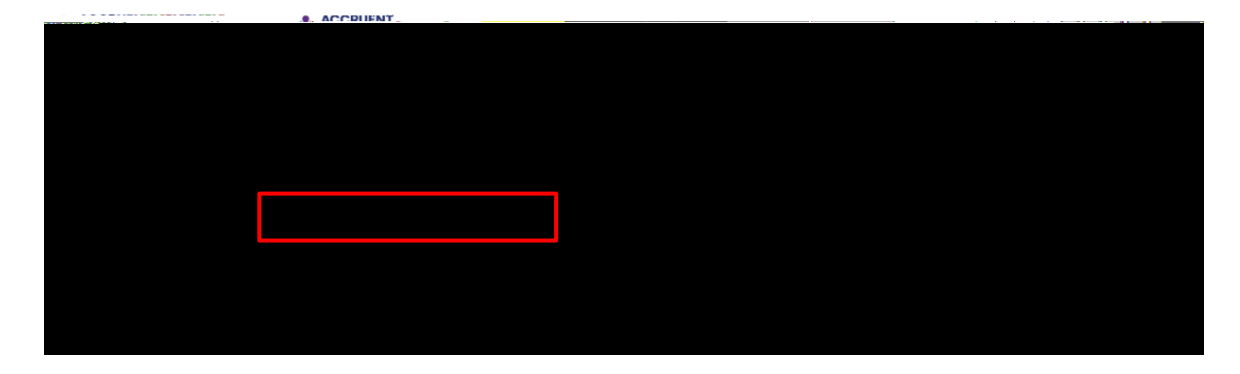

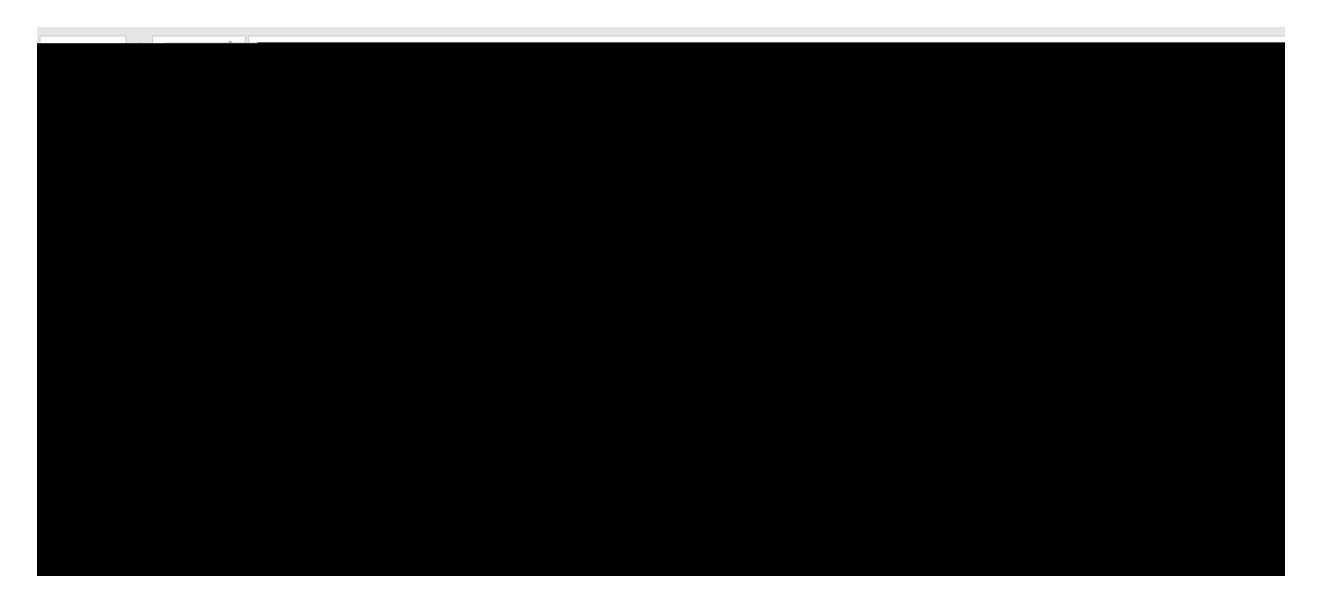

your name

OK

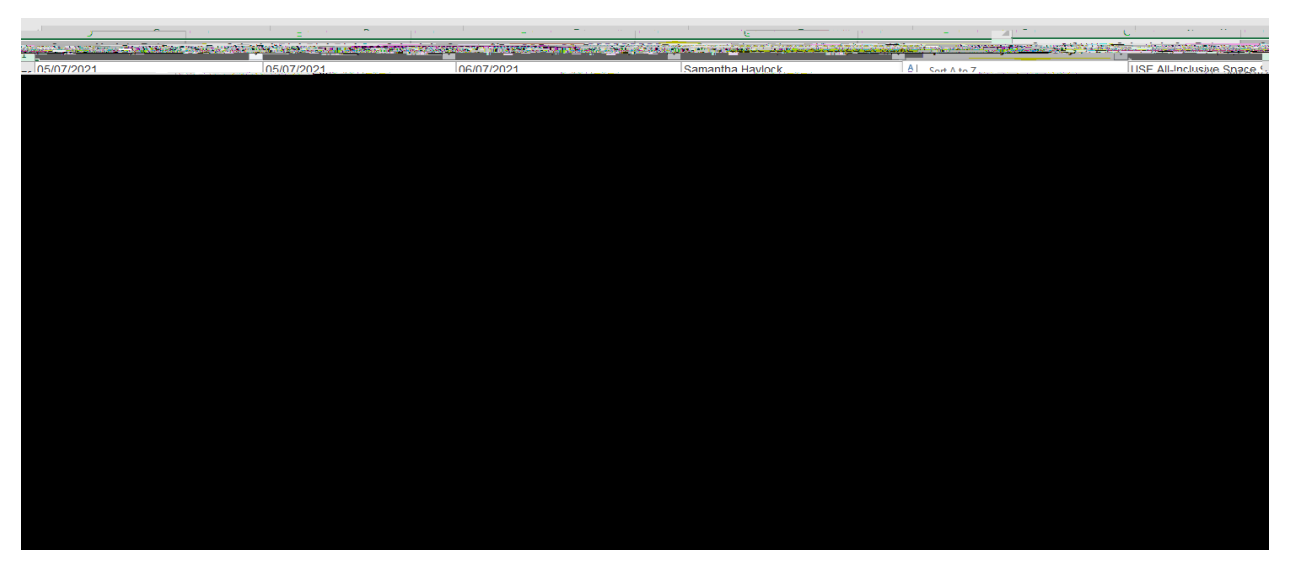

Step 3 – Use Status to identify and check your progress and completeness

Survey Status Select All

status OK

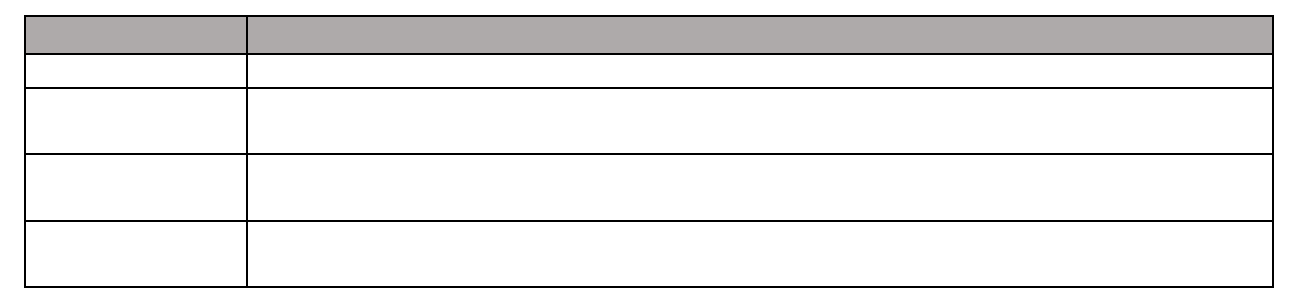

| al .           | C                                                                                                    | n J                           | , F _                                | F                                  | a _                                                                                                    | ц Н                   | T .                 |
|----------------|----------------------------------------------------------------------------------------------------|-------------------------------|--------------------------------------|------------------------------------|----------------------------------------------------------------------------------------------------|-----------------------|---------------------|
| the second     | aftiniary - Conce Supremana                                                                                      |                               | - Papace survey schedure for paker - | Summer Contention of the           | Manage Song Surger                                                                                                    | All the second second | Construction        |
| ello, Donna    | Falcone, Alana USF All-Incli Z↓                                                                                  | Sort A to 7                   | 173 05/13/2021<br>174 05/13/2021     | 05/13/2021                         | 06/13/2021                                                                                                    | Donna Rodar           | Alana Falcone       |
| and the second | and the second second second second second second second second second second second second second second second | All the Control of the second | 0719000                              | 175                                | Locario de la composición de la composición de |                       | Anne hondraudile.   |
|                | 06/13/2021                                                                                                    | Donna Rodandello              | Rodandello, Donna                    | USF All-Incli 🍢 🚊 lear Filter From | n "Survey Status"                                                                                                    | 176 05/13/2021        | 05/13/2021          |
|                | 06/13/2021                                                                                                    | Donna Rodandello              | _Rodandello_Donna.                   | LUSE All-Incli Filter by Color     | بيا في ا                                                                                                    |                       | 05/13/2021          |
|                | 05/13/2021                                                                                                    | 06/13/2021                    | Donna Rodandello                     | Rodandello, Donna                  | USF All-Incl                                                                                                    | Text Eilters          | 178 05/13/2021      |
| 94)<br>1940    | 05/12/2021                                                                                                    | 06/12/2021                    | Doppo,Dodandolla                     | ante score , Redendolle, Donne     |                                                                                                    | A STREET              | 1983/2h. 05/12/2024 |
| 1              | ·no 05/13/2021                                                                                                   | 05/13/2021.                   | 06/13/2021                           | Donna Rodandello.                  | _Rodandello, Donna                                                                                                    | USE All-Incli         | - ISelect All       |
| -              |                                                                                                    |                               |                                      |                                    |                                                                                                    |                       |                     |
|                |                                                                                                    |                               |                                      |                                    |                                                                                                    |                       |                     |

Step 4 - Use the Property Name column to filter by building

|                                      | Property Name |               | Select All |
|--------------------------------------|---------------|---------------|------------|
|                                      |               | building name | ОК         |
| A1 + : X / fr Snace Support Identity |               |               |            |
|                                      |               |               |            |
|                                      |               |               |            |
|                                      |               |               |            |
|                                      |               |               |            |
|                                      |               |               |            |
|                                      |               |               |            |
|                                      |               |               |            |
|                                      |               |               |            |
|                                      |               |               |            |
|                                      |               |               |            |
|                                      |               |               |            |
|                                      |               |               |            |
|                                      |               |               |            |

Step 5 - Filter by Space Category

Space Category Name Select All category OK

| Department Description.                     | Owning Group Department Number                                                                                                    | Owning Group                                                                                                    |
|---------------------------------------------|----------------------------------------------------------------------------------------------------|----------------------------------------------------------------------------------------------------|
| L · I X · K Owning Group Department Number  | R                                                                                                    | s<br>                                                                                                    |
| Group Department Description                | Owning Group Department Number<br>Select All                                                                                                    | Owning                                                                                                    |
|                                             | department number/name OK                                                                                                    |                                                                                                    |
| S C C C C C C C C C C C C C C C C C C C     | P Q Q P P P P P P P P P P P P P P P P P                                                                                                    | R<br>Overlog Dravin Draving Human Human<br>Overlog Draving Hondraw Human Human Hondraw<br>Overlog Draving Hondraw |
| ואלא איז איז איז איז איז איז איז איז איז אי | A generality to an a second second se | 014                                                                                                    |
|                                             |                                                                                                    |                                                                                                    |
|                                             |                                                                                                    |                                                                                                    |
|                                             |                                                                                                    |                                                                                                    |